Revised: May 9, 2024

# **Configure Secure Access for SD-Routing Devices**

# What is Cisco Secure Access

Cisco Secure Access is a cloud Security Service Edge (SSE) solution that is a convergence of network security services delivered from the cloud to connect a hybrid workforce. This solution provides seamless, transparent, and secure Direct Internet Access (DIA) to users helping them connect from anything to anywhere.

In Cisco IOS XE 17.14.1a, Cisco SSE provides the capability for SD-Routing devices to connect with SSE providers using IPSec tunnels.

| Feature                       | Release Information           | Description                                                                                                    |
|-------------------------------|-------------------------------|----------------------------------------------------------------------------------------------------|
| Configure Cisco Secure Access | Cisco IOS XE Release 17.14.1a | Cisco Secure Access is a cloud Security Serv<br>Edge (SSE) solution that provides seamless<br>transparent, and secure Direct Internet Acce<br>(DIA).<br>This solution can be configured using polic<br>groups in Cisco SD-WAN Manager. |

# **Restrictions**

- · Cisco Secure Access does not support API Throttling
- After integrating CiscoSecure Access with Cisco SD-Routing, any changes made to the network tunnel group name in Cisco Secure Access dashboard is not reflected in Cisco SD-WAN Manager

# Workflow to Set Up Cisco Secure Access

This workflow outlines the high-level steps required to set up Cisco Secure Access. The detailed instructions are covered in the following sections.

| Task                                                                                         | Description                                                                                                    |
|----------------------------------------------------------------------------------------------|----------------------------------------------------------------------------------------------------|
| Preliminary configurations on Cisco Secure Access Portal                                     |                                                                                                    |
| Check credentials on the portal and ensure that the API credentials have write access.       | Go to <b>Admin</b> > <b>Management</b> > <b>API Keys</b> and generate and manage API keys.                                                                                                    |
|                                                                                              | Ensure that you have write access to Tunnel Group and tunnel<br>creation. Having this ensures seamless connection between Cisco<br>Secure Access and the SD-Routing device, after tunnels have<br>been set up and deployed using the SD-WAN Manager. |
| Preliminary configurations on Cisco SD-WAN Manager                                           |                                                                                                    |
| Ensure that you have created a Configuration Group and assigned it to the SD-Routing device. | Go to Configuration Groups                                                                                                    |

| Task                                                                             | Description                                                                                                    |
|----------------------------------------------------------------------------------|----------------------------------------------------------------------------------------------------|
| Configure the following using the CLI template available on the SD -WAN Manager. | Go to Configuration Groups select any SD-Routing config group, click Edit and select the corresponding CLI Profile dialog box. In the <b>Add Feature Profile</b> window, select <b>Create New</b> and enter a name and description followed by the command in the <b>CLI Configuration</b> section. Save it to add this feature parcel.                          |
| • Ensure DNS configuration for the sd-routing device.                            | By doing this you are allowing the device to interact with DNS servers.                                                                                                    |
|                                                                                  | You can configure any DNS server on the device which connects<br>to HTTPS to get the public IP address. To configure a source<br>interface for HTTPS, use the <b>ip http client source-interface</b> <i>name</i><br><i>and number of the interface</i> command on Cisco SD-WAN<br>Manager.                                                                       |
| • Ensure NAT is enabled on WAN and LAN interface (outside/inside)                | By doing this you are ensuring that multiple private addresses<br>inside a local network get mapped to a public IP address before<br>transferring the information onto the internet. For example, all<br>source addresses of the packets that match <i>access-list nat acl1</i><br>will be converted to <i>Loopback 1</i> IP address when exiting the<br>router. |
|                                                                                  | ip nat inside source list wan-acl1 interface<br>GigabitEthernet2 overload                                                                                                    |
|                                                                                  | OR                                                                                                    |
|                                                                                  | <pre>ip nat inside source list nat_acl1 interface Loopback1   overload</pre>                                                                                                    |
| Enable domain look up for the device                                             | Go to <b>Configuration Groups</b> > <b>System Profile</b> > <b>Global</b> and<br>enable <b>Global Lookup</b>                                                                                                    |
| SSE related configurations on Cisco SD-WAN Manager                               |                                                                                                    |
| Set up Cloud Provider credentials                                                | Go to Administration > Settings > Cloud Provider<br>Credentials > Cisco SSE                                                                                                    |
| Configure source interface address                                               | Go to <b>Configuration</b> > <b>Configuration Groups</b>                                                                                                    |
| Create SSE Policy using Policy Groups                                            | Go to <b>Configuration</b> > <b>Policy Groups</b> > <b>Secure Internet</b><br>Gateway/Secure Service Edge                                                                                                    |
| Configure Traffic Redirection                                                    | By configuring this, you are creating a service route to redirect traffic through the SSE tunnels                                                                                                    |
|                                                                                  | Go to <b>Configuration Groups</b> select any SD-Routing config<br>group, click Edit and select the corresponding CLI Profile dialog<br>box. In the <b>Add Feature Profile</b> window, select <b>Create New</b> and<br>enter a name and description followed by the command in the<br><b>CLI Configuration</b> section. Save it to add this feature parcel.       |

| Task                                       | Description                                                                                                    |
|--------------------------------------------|----------------------------------------------------------------------------------------------------|
| Associate the SSE Policy with Policy Group | Go to <b>Configuration</b> > <b>Policy Groups</b> > <b>Add Policy Group</b> ,<br>select the SSE policy created earlier and click <b>Save</b> to associate<br>the SSE Policy with the Policy Group.<br>Next associate this policy group with the device and deploy. |
| Verify the SSE Configuration               | Verify the configuration.                                                                                                    |
| Monitor the SSE Tunnels                    | Monitor > Audit Logs<br>Monitor > Security for SSE Tunnels<br>Monitor > Tunnels > SSE Tunnels                                                                                                    |

# **Set up Cloud Provider Credentials**

Configure credentials to enable Cisco SD-WAN Manager for automated tunnel provisioning to Cisco SSE.

# **Step 1** Click Administration > Settings > Cloud Credentials > Cloud Provider Credentials enable Cisco Secure Access and enter the following details. These credentials are used to initiate authentication for a session and are later used in subsequent sessions.

| Field           | Description                                                |
|-----------------|------------------------------------------------------------|
| Organization ID | Cisco Secure Access organization ID for your organization. |
| API Key         | Cisco Secure Access API Key.                               |
| Secret          | Cisco Secure Access API Secret.                            |

**Step 2** Save these details.

# **Configure Loopback Interface as the Source Interface**

Configure a loopback interface as source. As this loopback interface is not tied to any interface, there is no risk of interruptions in connections.

Add the following command to the CLI template:

```
interface loopback1
no shutdown
ip nat inside
ip address 1.1.1.1 255.255.255.255
```

# **Create an SSE Policy Using Policy Group**

## Before you begin

Ensure that you have created the SSE credentials. You can do this on the SD-WAN Manager by going to Administration > Settings > Cloud Provider Credentials > Cisco SSE and enter the details.

# Step 1 On the SD-WAN Manager go to Configuration > Policy Groups > Secure Internet Gateway/Secure Service Edge. Click on Add Secure Service Edge (SSE).

**Step 2** Enter a name for the SSE policy and specify the solution type as **sd-routing** and click **Create**.

- **Step 3** Create a tracker. While creating automatic tunnels, Cisco SD-WAN Manager creates and attaches a default tracker endpoint with default values for failover parameters. However, you can also create customized trackers with failover parameters that suit your requirements.
  - a) In the **Source IP Address** field, enter a source IP address without a subnet mask. This is used for sending http probes to tracker endpoint to detect if there is a unexpected network drops or any latency and is used under the vrf id 65330.
  - b) Click Add Tracker. In the Add Tracker window, configure the following and click Add.

| Field               | Description                                                                                                   |
|---------------------|----------------------------------------------------------------------------------------------------|
| Name                | Name of the tracker. The name can be up to 128 alphanumeric characters.                                       |
| API URL of Endpoint | Specify the API URL for the Secure Service Edge endpoint of the tunnel.                                       |
|                     | Default: service.sig.umbrella.com                                                                             |
| Threshold           | Enter the wait time for the probe to return a response before declaring that the configured endpoint is down. |
|                     | The range is 100 to 1000 milliseconds, the default is 300 milliseconds.                                       |
| Probe Interval      | Enter the time interval between probes to determine the status of the configured endpoint.                    |
|                     | The range is 20 to 600 seconds, the default is 60 seconds.                                                    |
| Multiplier          | Enter the number of times to resend probes before determining that a tunnel is up or down.                    |
|                     | The range is 1 to 10, the default is 3.                                                                       |

#### Table 1: Tracker Parameters

## **Step 4** Create a Tunnel. Click **Configuration**.

- a) Click Add Tunnel.
- b) In the Add Tunnel pop-up window, under Basic Settings, configure the following and click Add .

Table 2: Basic Settings

| Field                 | Description                            |
|-----------------------|----------------------------------------|
| Tunnel Type           | Cisco Secure Access: (Read only) ipsec |
| Interface Name (1255) | Name of the interface.                 |

| Field                       | Description                                                                                                    |
|-----------------------------|----------------------------------------------------------------------------------------------------|
| Description                 | Enter a description for the interface.                                                                                                    |
| Tracker                     | By default, a tracker is attached to monitor the health of tunnels.                                                                                                    |
| Tunnel Source Interface     | Name of the source interface of the tunnel. This interface should be an egress interface and is typically the internet-facing interface. The tunnel source interface supports loopback. Depending on your intent you can configure up to 16 tunnels (8 Active/8 Backup).                                                      |
| Data-Center                 | For a primary data center, click <b>Primary</b> , or for a secondary data center, click <b>Secondary</b> . Tunnels to the primary data center serve as active tunnels, and tunnels to the secondary data center serve as back-up tunnels.                                                                                     |
| Advanced Options (Optional) |                                                                                                    |
| Shutdown                    | Click the radio button to enable this option.                                                                                                    |
|                             | Default: Disabled                                                                                                    |
| Enable Tracker              | Click the radio button to enable this option.                                                                                                    |
| IP MTU                      | Specify the maximum MTU size of packets on the interface.                                                                                                    |
|                             | Range: 576 to 2000 bytes                                                                                                    |
|                             | Default: 1400 bytes                                                                                                    |
| TCP MSS                     | Specify the maximum segment size (MSS) of TPC SYN packets. By default, the MSS is dynamically adjusted based on the interface or tunnel MTU such that TCP SYN packets are never fragmented.                                                                                                    |
|                             | Range: 500 to 1460 bytes                                                                                                    |
|                             | Default: None                                                                                                    |
| DPD Interval                | Specify the interval for Internet Key Exchange (IKE) to send Hello packets on the connection.                                                                                                    |
|                             | Range: 10 to 3600 seconds                                                                                                    |
|                             | Default: 10                                                                                                    |
| DPD Retries                 | Specify the number of seconds between Dead Peer Detection (DPD) retry messages if the DPD retry message is missed by the peer.                                                                                                    |
|                             | If a peer misses a DPD message, the router changes the state and sends a DPD retry message. The message is sent at a faster retry interval, which is the number of seconds between DPD retries. The default DPD retry message is sent every 2 seconds. The tunnel is marked as down after five DPD retry messages are missed. |
|                             | Range: 2 to 60 seconds                                                                                                    |
|                             | Default: 3                                                                                                    |
| ІКЕ                         |                                                                                                    |

| Field                    | Description                                                                          |
|--------------------------|--------------------------------------------------------------------------------------|
| IKE Rekey Interval       | Specify the interval for refreshing IKE keys.                                        |
|                          | Range: 3600 to 1209600 seconds (1 hour to 14 days)                                   |
|                          | Default: 14400 seconds                                                               |
| IKE Cipher Suite         | Specify the type of authentication and encryption to use during IKE key exchange.    |
|                          | Choose one of the following:                                                         |
|                          | • AES 256 CBC SHA1                                                                   |
|                          | • AES 256 CBC SHA2                                                                   |
|                          | • AES 128 CBC SHA1                                                                   |
|                          | • AES 128 CBC SHA2                                                                   |
|                          | Default: AES 256 CBC SHA1                                                            |
| IKE Diffie-Hellman Group | Specify the Diffie-Hellman group to use in IKE key exchange, whether IKEv1 or IKEv2. |
| IPSec                    |                                                                                      |
| IPsec Rekey Interval     | Specify the interval for refreshing IPsec keys.                                      |
|                          | Range: 3600 to 1209600 seconds (1 hour to 14 days)                                   |
|                          | Default: 3600 seconds                                                                |
| IPsec Replay Window      | Specify the replay window size for the IPsec tunnel.                                 |
|                          | Options: 64, 128, 256, 512, 1024, 2048, or 4096 packets.                             |
|                          | Default: 512                                                                         |
| IPsec Cipher Suite       | Specify the authentication and encryption to use on the IPsec tunnel.                |
|                          | Options:                                                                             |
|                          | • AES 256 CBC SHA1                                                                   |
|                          | • AES 256 CBC SHA 384                                                                |
|                          | • AES 256 CBC SHA 256                                                                |
|                          | • AES 256 CBC SHA 512                                                                |
|                          | • AES 256 GCM                                                                        |
|                          | Default: AEM 256 GCM                                                                 |

| Field                   | Description                                                                                                    |
|-------------------------|----------------------------------------------------------------------------------------------------|
| Perfect Forward Secrecy | Specify the Perfect Forward Secrecy (PFS) settings to use on the IPsec tunnel.<br>Choose one of the following Diffie-Hellman prime modulus groups: |
|                         | • Group-2 1024-bit modulus                                                                                                    |
|                         | • Group-14 2048-bit modulus                                                                                                    |
|                         | • Group-15 3072-bit modulus                                                                                                    |
|                         | • Group-16 4096-bit modulus                                                                                                    |
|                         | • None: disable PFS                                                                                                    |
|                         |                                                                                                    |

**Step 5** Configure High Availability. To designate active and back-up tunnels and distribute traffic among tunnels, click **High Availability** and do the following:

- a) Click Add Interface Pair. In the Add Interface Pair pop-up window, configure the following
- b) Click Add to save these configurations.

| Field                   | Description                                                                                                    |
|-------------------------|----------------------------------------------------------------------------------------------------|
| Active Interface        | Choose a tunnel that connects to the primary data center.                                                                                                    |
| Active Interface Weight | Enter weight (weight range 1 to 255) for load balancing.                                                                                                    |
|                         | Load balancing helps in distributing traffic over multiple tunnels and this helps increase the network bandwidth. If you enter the same weights to both the tunnels, you can achieve ECMP load balancing across the tunnels. However, if you enter a higher weight for a tunnel, that tunnel has higher priority for traffic flow. |
|                         | For example, if you set up two active tunnels, where the first tunnel is configured with weight of 10, and the second tunnel with weight configured as 20, then the traffic is load-balanced between the tunnels in a 10:20 ratio.                                                                                                 |
| Backup Interface        | To designate a back-up tunnel, choose a tunnel that connects to the secondary data center.                                                                                                    |
|                         | To omit designating a back-up tunnel, choose None.                                                                                                    |
| Backup Interface Weight | Enter weight (weight range 1 to 255) for load balancing.                                                                                                    |
|                         | Load balancing helps in distributing traffic over multiple tunnels and this helps increase the network bandwidth. If you enter the same weights, you can achieve ECMP load balancing across the tunnels. However, if you enter a higher weight for a tunnel, that tunnel has higher priority for traffic flow.                     |
|                         | For example, if you set up two back-up tunnels, where the first tunnel is configured with weight of 10, and the second tunnel with weight configured as 20, then the traffic is load-balanced between the tunnels in a 10:20 ratio.                                                                                                |

**Step 6** Select the **Region**: When you choose the region, a pair of primary and secondary region is selected. Choose the primary region that Cisco Secure Service Edge provides from the drop-down list and the secondary region is auto-selected in Cisco SD-WAN Manager. If the primary region with a unicast IP address is not reachable then the secondary region with

a unicast IP address is reachable and vice versa. Cisco Secure Access ensures that both the regions are reachable at all times.

#### What to do next

# **Create Route-Based Traffic Forwarding**

After the tunnels are established, relevant traffic should be forwarded to the tunnels. In Cisco IOS XE 17.14.1a, configure traffic forwarding by using the CLI template to add the following command:

ip sdwan route vrf <network> <subnetmask> service sse Cisco-Secure-Access

Example: ip sdwan route vrf 2 0.0.0/0 service sse Cisco-Secure-Access

# Associate the SSE Policy with a Policy Group and Deploy the Policy Group to a Device

The SSE policy created earlier needs to be associated with a Policy Group and later associated with a device for the policy to work on that device.

| Step 1 | On the SD-WAN Manager go to <b>Configuration</b> > <b>Policy Groups</b> > <b>Add Policy Group</b> to create a new policy group for sd-routing devices.                                         |
|--------|----------------------------------------------------------------------------------------------------|
| Step 2 | Select the Action button and under Policy select the SSE Policy created earlier from the available policies.                                                                                   |
| Step 3 | Click <b>Save</b> to create an association between the SSE Policy and the Policy Group. This association ensures that the SSE policy is now part of the Policy Group.                          |
| Step 4 | Associate the Policy Group to the device. This association ensures that when you deploy this Policy group to a device, the device inherits all the policies associated with this Policy Group. |
| Step 5 | Deploy the Policy Group to the device. Your device is now ready to use the SSE tunnels.                                                                                                    |

#### What to do next

# **Verify Cisco Secure Access Tunnels**

To view information about the Cisco Secure Access tunnels that you have configured for the SD-Routing device, use the **show sse all** command.

# Monitor and Troubleshoot Cisco Secure Access Tunnels from SD-WAN Manager

The following sections show how to identify issues with the SSE tunnels and take corrective measures.

# **Monitoring SSE Tunnel State Using Cisco SD-WAN Manager**

Monitor the state of the SSE tunnels using the following options in Cisco SD-WAN Manager:

- Monitor > Security > SIG/SSE Tunnel dashboard to view information about:
  - Down Tunnels
  - Degraded Tunnels: Degraded state indicates that the SSE tunnel is up but the Layer 7 health of the tunnel as detected by the tracker does not meet the configured SLA parameters. Therefore, the traffic is not routed through the tunnel.
  - Up Tunnels
- Monitor > Tunnels > SIG/SSE Tunnel to view information about :

Data plane tunnels, tunnel end points, and health of the tunnel

Cisco SD-WAN Manager displays a table that provides the following details about each automatic tunnel created to Cisco Secure Access:

| Field                   | Description                                                                                                    |  |  |
|-------------------------|----------------------------------------------------------------------------------------------------|--|--|
| Host Name               | Host name of the SD-Routing device.                                                                                                    |  |  |
| Site ID                 | ID of the site where the WAN edge device is deployed.                                                                                                    |  |  |
| Tunnel ID               | Unique ID for the tunnel defined by the SIG/SSE provider.                                                                                                    |  |  |
| Transport Type          | IPSec                                                                                                    |  |  |
| Tunnel Name             | Unique name for the tunnel that can be used to identify the tunnel<br>at both the local and remote ends. On the SSE provider portal,<br>you can use the tunnel name to find details about a particular<br>tunnel. |  |  |
| HA Pair                 | Active or Backup                                                                                                    |  |  |
| Provider                | Cisco Secure Access                                                                                                    |  |  |
| Destination Data Center | SIG/SSE provider data center to which the tunnel is connected.                                                                                                    |  |  |
| Tunnel Status (Local)   | Tunnel status as perceived by the device.                                                                                                    |  |  |
| Tunnel Status (Remote)  | Tunnel status as perceived by the SIG/SSE endpoint.                                                                                                    |  |  |

| Field   | Description                                                                                                    |
|---------|----------------------------------------------------------------------------------------------------|
| Events  | Number of events related to the tunnel set up, interface state<br>change, and tracker notifications. Click on the number to display<br>an Events slide-in pane. The slide-in pane lists all the relevant<br>events for the particular tunnel. |
| Tracker | Enabled or disabled during tunnel configuration.                                                                                                    |

# **Monitoring and Troubleshooting Using Commands**

This section provides details on how to identify and troubleshoot SSE tunnel issues from device commands.

## **Troubleshooting Using Device Notifications**

| H |    |   | IE | ĩe. |
|---|----|---|----|-----|
| н | 12 | _ | 2  | т   |
| н | 10 | - | -  | - 1 |
| н | 10 | - | -  | . 1 |
|   |    |   |    | - 1 |

**Note** Accessing the device shell needs a consent token. Consent Token is a security feature that is used to authenticate the network administrator of an organization to access system shell with mutual consent from the network administrator and Cisco Technical Assistance Centre (Cisco TAC).

To view information about a device on which an event was generated use the following steps:

- Execute the /opt/confd/bin/confd\_cli -C -P 3010 -noaaa -g sdwan-oper command. This command gives you access to the shell to run commands to view device notifications.
- 2. Execute show notification stream viptela command to view the device notifications

#### Device#show notification stream viptela

```
notification
eventTime 2023-11-09T06:21:19.95062+00:00
sse-tunnel-params-absent
severity major
host-name vm6
if-name TunnelSSE
wan-if-ip 192.1.2.8
```

## **Troubleshooting Using Crypto Session Details**

Execute show crypto session command to view the crypto session details

#### Device#show crypto session

```
Interface: Tunnel15000010
Profile: if-ipsec10-ikev2-profile
Session status: UP-ACTIVE
Peer: 3.76.88.203 port 4500
Session ID: 7
IKEv2 SA: local 10.1.15.15/4500 remote 3.76.88.203/4500 Active
IPSEC FLOW: permit ip 0.0.0.0/0.0.0 0.0.0/0.0.0
Active SAs: 2, origin: crypto map
```

## **Troubleshooting Using Interface Details**

Execute the show interface brief command. This command displays the interface details.

#### Device#show interface brief

Tunnel15000010 10.1.15.15 YES TFTP up up

## **Troubleshooting Using Endpoint Tracker Details**

Execute the show endpoint tracker command. This command displays all the endpoint tracker details.

#### Device#show endpoint-tracker

| Interface      | Record Name    | Status | Address Family | RTT in msecs | Probe |
|----------------|----------------|--------|----------------|--------------|-------|
| ID Next Hop    |                |        |                |              |       |
| Tunnel16000002 | DefaultTracker | Up     | IPv4           | 22           | 20    |
| None           |                |        |                |              |       |

## **Troubleshooting Using Tunnel Details**

Execute the show running config|sec sse command. This command displays the tunnel and vrf details.

#### Device#show running config|sec sse

```
sse instance Cisco-Secure-Access
ha-pairs
    interface-pair Tunnel15000010 active-interface-weight 1 None backup-interface-weight 1
!
ip sdwan route vrf 2 0.0.0.0/0 service sse Cisco-Secure-Access
```